## 调试故事会:巧用"重新接线"功能

原创文章,转载请注明出处。

更多实用资料请登录方正智芯官网:<u>www.founderchip.com</u>

作者:北岛李工

本期《调试故事会》跟大家分享一个西门子STEP7编程的小技巧:使用"重新接线(Rewire)"功能来快速修改程序变量。

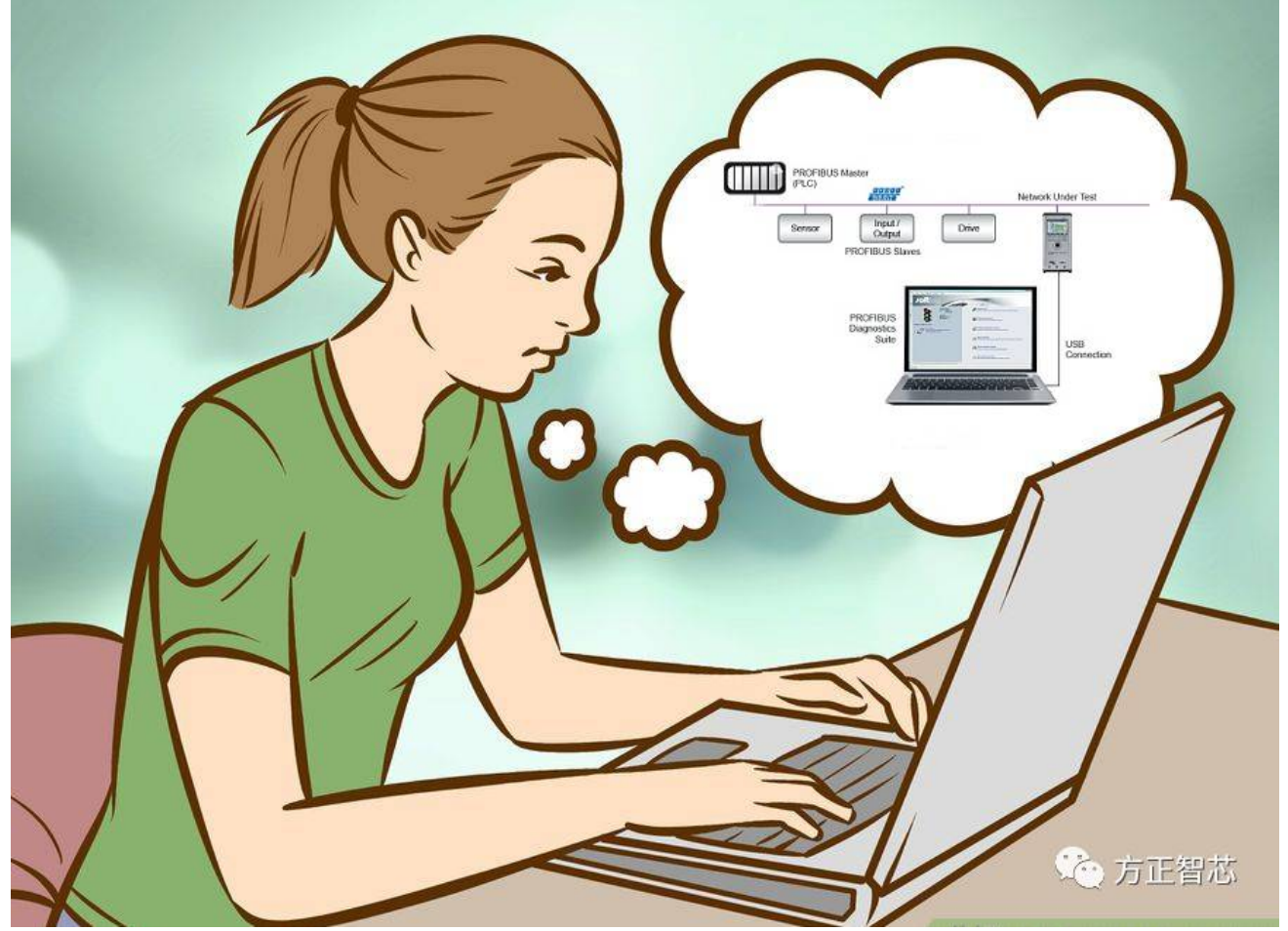

事情是这样的:由于项目工艺流程的修改,我需要将PLC程序中的某个布尔型变量(假设为:M100.1),修改成另一个 布尔型变量(假设为:M200.2)。由于项目程序较大,经过对"M100.1"进行检索,发现很多功能块(FB)和功能 (FC)都存在对该变量的引用。而这些功能块中的"M100.1",都需要修改成新的变量:M200.2。 要解决这个问题,一种方法是手动把相关的功能块/功能(FB/FC)里的变量"M100.1"修改成"M200.2"。在项目程 序不大并且对该变量的引用不多的情况下,手动修改也是可以的。但如果项目程序比较大,比如我这个项目,涉及到10 多个功能块的30多处修改,如果手动一个块一个块的修改的话,不仅耗时耗力,而且很有可能会出现遗漏的情况。怎么 办呢?

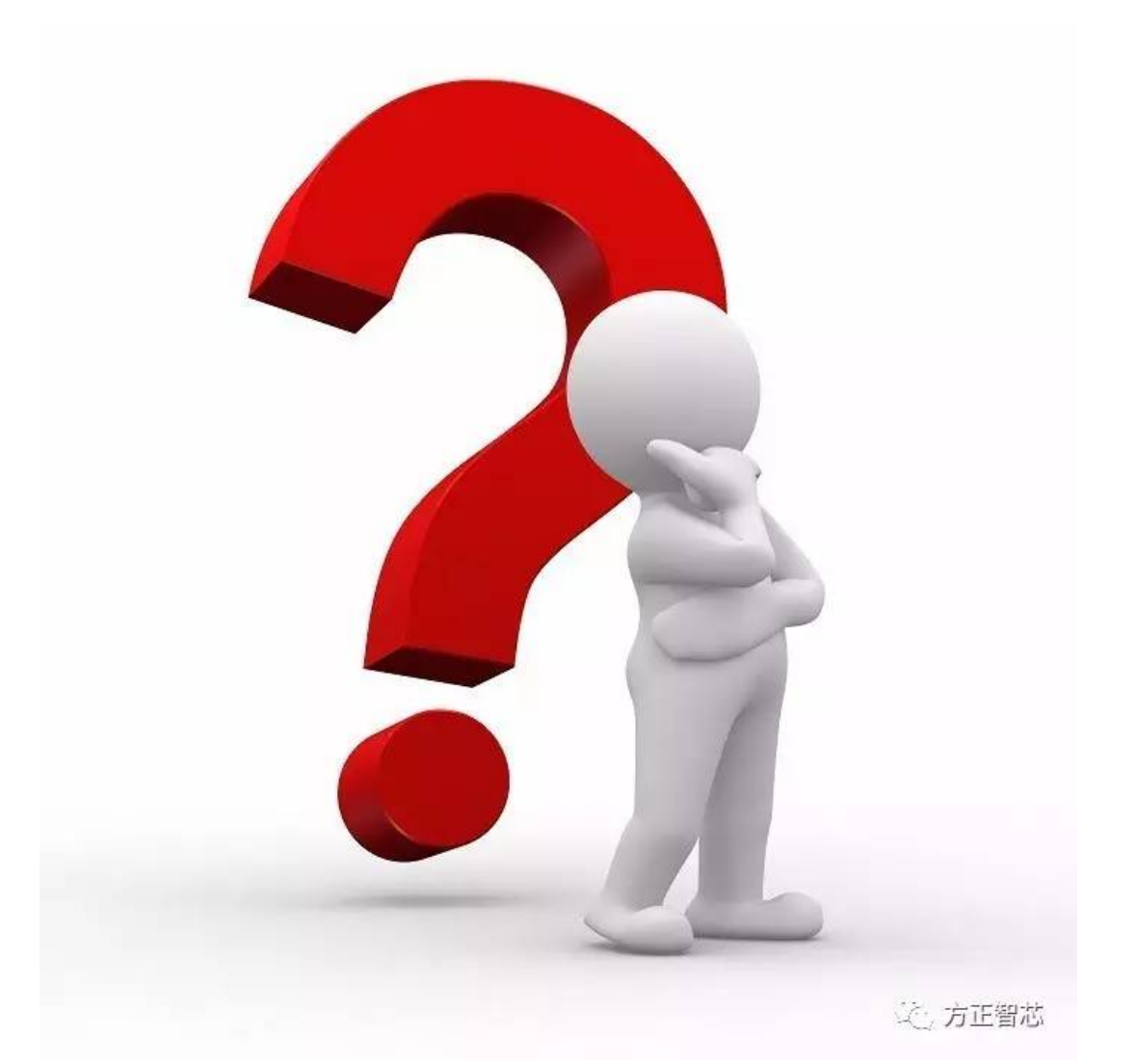

我想到了STEP7的"重新接线(Rewire")功能。

于是我调出了该功能,经过几个简单的步骤,问题很快解决。此时真的能体会到SAMATIC开发平台适合大项目的开发,那些看似简单的功能,却能轻松解决问题。当然前提你要知道这些功能的存在,平时知识的点滴积累也蛮重要的。下面我就和你分享下如何使用STEP7的"重新接线(rewire)"功能。

首先在STEP7的开发环境中,右键单击"Blocks",找到"属性(Object Properties)",如下图:

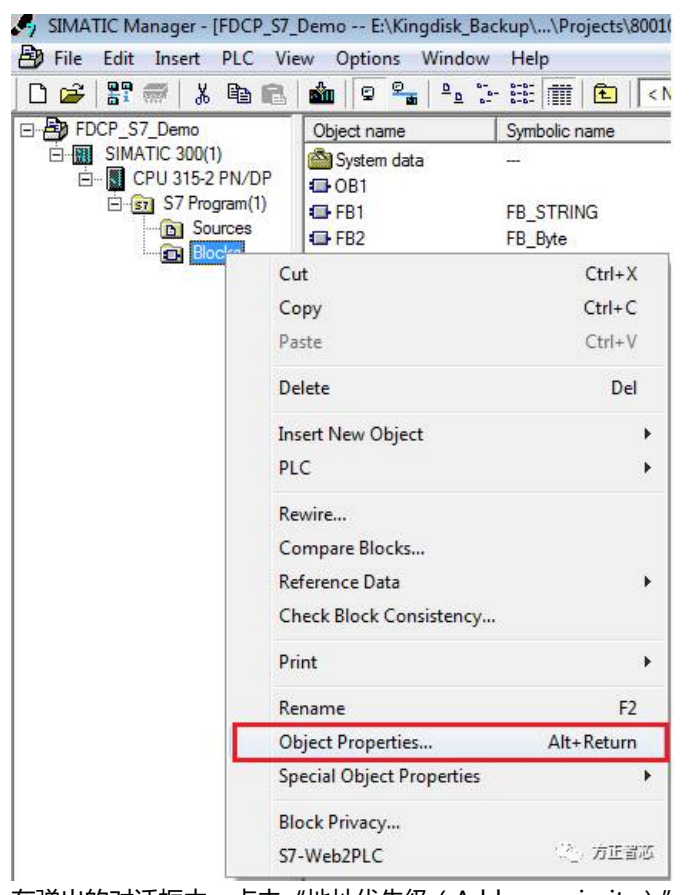

在弹出的对话框中,点击"地址优先级(Address priority)",选择"绝对地址优先(Absolute value has

priority)"。有两个选项,我一般选择后者,如下图:

| Properties - Bloc                    | k Folder Offline                                                                                             |                                                                                                    | <b>×</b>               |
|--------------------------------------|----------------------------------------------------------------------------------------------------|----------------------------------------------------------------------------------------------------|------------------------|
| General   Block                      | Checksums Address priority:                                                                                  | Fill Level                                                                                                    |                        |
|                                      | Behavior as in<br>STEP7 < V5.2                                                                               | Recommended for symbolic<br>programming                                                                               |                        |
| Absolute<br>value<br>has<br>priority | C Symbols are applied from<br>the symbol table and the<br>DB for all accesses<br>(I.Q.M.T.C and DB)          | <ul> <li>Exception: symbol accesses<br/>on the DB remain as they<br/>were programmed in the<br/>code block</li> </ul> |                        |
| Symbol<br>has<br>priority            | C Exception: for accesses in<br>structurally unchanged data<br>types, the current symbols<br>will be applied | C For all accesses (I,Q,M,T,C<br>and DB)                                                                              |                        |
| ОК                                   |                                                                                                    | Cancel                                                                                                    | 论方画智芯                  |
| 、<br>「「」<br>「」<br>「」<br>「」           | locks"文件夹,右键单                                                                                                | 击,选择"重新接线(R                                                                                                    | ewire)",如 <sup>-</sup> |

| 🖣 SIMATIC Manager - [FD | CP_S7_Demo E:\Kingdisk_B                                     | ackup\\Projects\800      |
|-------------------------|--------------------------------------------------------------|--------------------------|
| 🛂 File Edit Insert PL   | C View Options Windo                                         | w Help                   |
| 🗅 😅 📲 🛲 🛛 🕹 🖻           | à 💼 🖆 📮 🖳                                                    | °                        |
| ⊡ 🛃 FDCP_S7_Demo        | Object name                                                  | Symbolic name            |
| ⊡                       | /DP                                                          | <br>FB_STRING<br>FB_Byte |
|                         | Cut                                                          | Ctrl+X                   |
|                         | Сору                                                         | Ctrl+C                   |
|                         | Paste                                                        | Ctrl+V                   |
|                         | Delete                                                       | Del                      |
|                         | Insert New Object                                            | •                        |
|                         | PLC                                                          | •                        |
|                         | Rewire                                                       |                          |
|                         | Compare Blocks<br>Reference Data<br>Check Block Consistency. | •                        |
|                         | Print                                                        | •                        |
|                         | Rename                                                       | F2                       |
|                         | Object Properties                                            | Alt+Return               |
|                         | Special Object Properties                                    | •                        |
|                         | Block Privacy<br>S7-Web2PLC                                  | (之)方正言巡                  |

在弹出的对话框中,在"旧地址(Old address)"栏中输入源地址,比如"M100.1";在"新地址(new address)"栏中输入目标地址,比如"M200.2",如下图:

| Rewire                                                   |             | ×                       |  |  |  |
|----------------------------------------------------------|-------------|-------------------------|--|--|--|
| Blocks: FB1,FB2,FC1,FC5,FC21,FC37,OB1                    |             |                         |  |  |  |
| Replacements:                                            |             |                         |  |  |  |
|                                                          | 01d address | New address 🔺           |  |  |  |
| 1                                                        | M100.1      | M200.2                  |  |  |  |
| 2                                                        |             |                         |  |  |  |
| 3                                                        |             | =                       |  |  |  |
| 4                                                        |             |                         |  |  |  |
| 5                                                        |             |                         |  |  |  |
| 6                                                        |             |                         |  |  |  |
| 7                                                        |             |                         |  |  |  |
| 8                                                        |             | <b>T</b>                |  |  |  |
| Note:                                                    |             |                         |  |  |  |
| Insert Row                                               |             |                         |  |  |  |
| All access within the specified addresses (not for I/Os) |             |                         |  |  |  |
| ОК                                                       |             | Cancel 这一 <u>劳响</u> 空智态 |  |  |  |

点击"确定(OK)",SAMATIC STEP7会自动用"新地址"的变量替换"旧地址"的变量,完成后还会生成一个文本 文件,你可以看到哪些FB/FC中有变量的修改,十分方便。

本示例中,由于我们选择了整个"Blocks"文件夹,你会看修改范围包含了"Blocks"中的所有FB、FC和OB。如果你只想修改某个或某几个FB,选中相应的FB,右键单击"Rewire"即可。

是不是很简单?小功能大用处哦。

好了,本期《调试故事会》就说到这里,往期《故事会》参考如下:

<u>调试故事会:不输出的Q点</u>

<u>调试故事会:被修改的IP地址</u>

官网提供本文PDF版本下载:

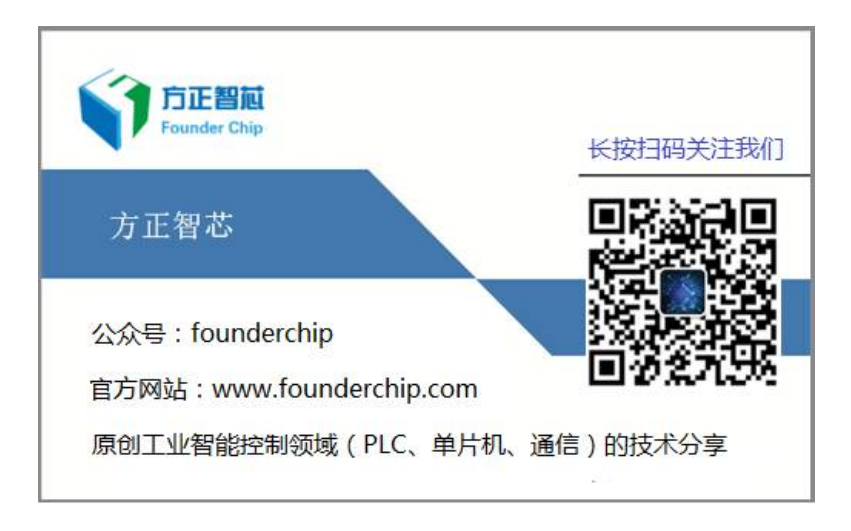